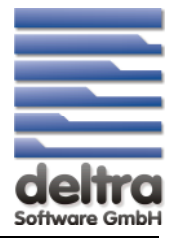

- 1. ESR Einrichten
- 2. Vorlagen ESR einrichten
- 3. Allgemeine Info's über ESR

# **1 Neues Konto einrichten**

| Konfiguration |                                 | ne wydei                            |                       | 8 X   |
|---------------|---------------------------------|-------------------------------------|-----------------------|-------|
|               | Firmendaten                     |                                     |                       |       |
| Firmendaten   | Firmenangaben                   |                                     |                       | ۲     |
|               | Bankverbindungen                | Tatama Basaida mar                  | Restruction of t      | ۲     |
|               | Bankverbindung 1                | Kontoinhaber:                       | Demo                  |       |
| Einstellungen | Postfinance                     | Kontonummer:<br>Bankleitzahl (BLZ): | 111111111<br>47650130 |       |
| 123           |                                 | Name der Bank:<br>FIBU-Konto:       | SPK DETMOLD<br>1200   |       |
| Nummernkreise |                                 | Art:<br>Status:                     | Offlinekonto<br>aktiv |       |
|               | Voreinstellungen Offline-Konter | n Einrichte                         | n Bearbeiten Lös      | schen |

| Kantastatus                                                                                                    |                                                                                                    |
|----------------------------------------------------------------------------------------------------|----------------------------------------------------------------------------------------------------|
| Kontostatus:                                                                                                    | V AKUV                                                                                                    |
| Bankleitzahl (BLZ):                                                                                                    | 99999                                                                                                    |
| Bankname:                                                                                                    | Hier den Namen Ihrer Bank oder Postfinance eingeben                                                                                    |
| Verarbeitung:                                                                                                    | Offline (manuell bebuchtes Konto)                                                                                                    |
| eben Sie hier die Bank<br>nschließend bestimmer<br>das Konto online-fäh<br>ir die Online-Einrichtur<br>ternetanschluß benöt | eitzahl Ihres Kontos ein.<br>n Sie mit der Verarbeitungsart,<br>ig oder manuell bebuchbar ist.<br>ng wird ein funktionsfähiger<br>igt. |

| Einrie | htung Bankverbindung                                           | × |
|--------|----------------------------------------------------------------|---|
|        | Einrichtung der Bankverbindung                                 |   |
|        | Folgen Sie den Anweisungen um Ihre Bankverbindung einzurichten |   |
|        | Ihre Daten eingeben                                            | _ |
|        | Kontoname:                                                     |   |
|        | Kontonummer:                                                   |   |
|        | Kontoinhaber:                                                  |   |
|        |                                                                |   |

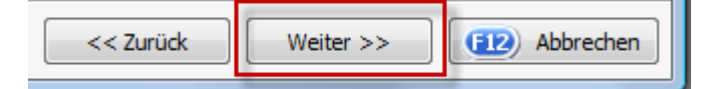

| Einrichtung Bankverbindung                                                                       | ×     |
|--------------------------------------------------------------------------------------------------|-------|
| Einrichtung der Bankverbindung<br>Folgen Sie den Anweisungen um Ihre Bankverbindung einzurichten |       |
| Das Konto wurde erfolgreich angelegt und steht nun zur Nutzung bereit.                           |       |
|                                                                                                  |       |
|                                                                                                  |       |
| Klicken Sie auf Fertigstellen um den Assistenten zu schließen.                                   |       |
|                                                                                                  |       |
| << Zurück Fertigstellen @ Abbr                                                                   | achen |

## Wichtig: Damit das Konto nun zur Verfuegung steht, muss OK betaetigt werden:

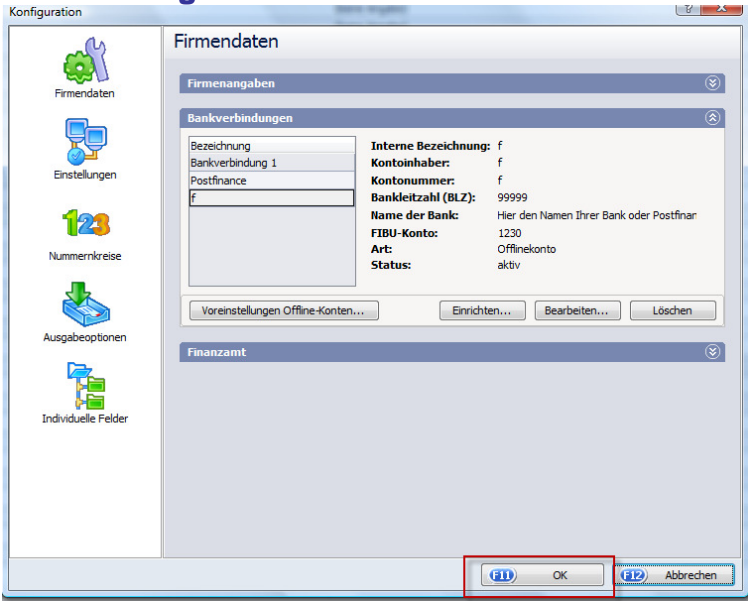

#### **ESR-Daten erfassen**

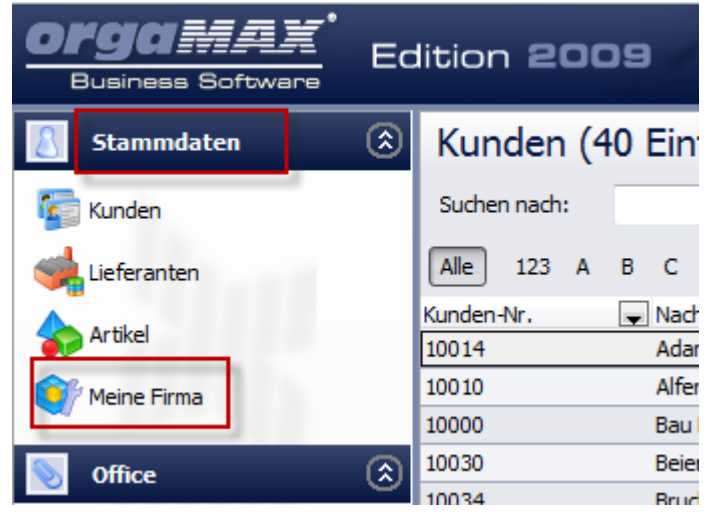

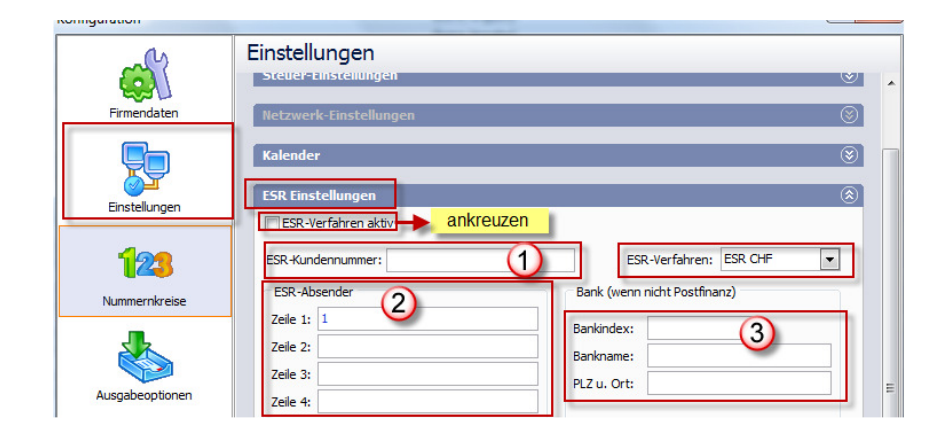

| 1 | Bitte diese Angaben bei der Post / Bank<br>anfordern                             |
|---|----------------------------------------------------------------------------------|
| 2 | Eigene Kontoangaben eingeben                                                     |
| 3 | Bitte diese Angaben bei der Bank anfordern<br>(bei Postfinance nichts eintragen) |

# Konto in den ESR-Einstellungen zuweisen:

| _Cs                  | Einstellungen                               |         |
|----------------------|---------------------------------------------|---------|
|                      | Steuer-Einstellungen                        | × ×     |
| Firmendaten          | Netzwerk-Einstellungen                      | 8       |
|                      | Kalender<br>ESR Einstellungen               |         |
| Einstellungen        | ESR-Verfahren aktiv                         |         |
| 123                  | ESR-Kundennummer: ESR-Verfahren: ESR CHF    | -       |
| Nummernkreise        | ESR-Absender Bank (wenn nicht Postfinanz)   |         |
|                      | Zeile 2: Bankindex: Bankindex:              |         |
| Ausgabeoptionen      | Zeile 3: PLZ u. Ort:   Zeile 4: PLZ u. Ort: |         |
|                      | ESR-Bankverbindung                          | indung  |
| Individuelle Felder  | Bankverbindung 1                            | n       |
|                      | (Verrechnungskonto)<br>Kasce                |         |
|                      | Postfinance                                 |         |
|                      |                                             |         |
| Pfad zuwei           | isen, woher die Datei importiert werd       | en soll |
| Pfad der zu importie | erenden ESD-7ahlungstateien                 |         |
|                      | or don Dfad oingobon (Durchsuchon)          |         |
| Importprad:          |                                             | •       |
|                      |                                             |         |
| Sonstiges            |                                             | ۲       |

# 2. Druckvorlagen ESR Bis Version 2009

(EII)

OK

Unsere ESR-Vorlagen, welche wir den Kunden zur Verfügung stellen, finden Sie unter folgendem Menüpunkt: (Erst ab der Edition 2009) Etras Hilfe <u>Sennwort ändern...</u> Daten sichern... Daten wiederherstellen... Datenbank reorganisieren... Briefpapier gestalten... <u>Vorlagen-Designer...</u> <u>Einstellungen</u> <u>Daten-Export</u>

**F12**)

Abbrechen

# Ab Version 2010

Unsere ESR-Vorlagen, welche wir den Kunden zur Verfügung stellen, finden Sie unter folgendem Menüpunkt: (Erst ab der Edition 10)

|                |                                     | 71 UL 2000         | 21.00.2000 | SOLDE LOCE M    |                                 |   |
|----------------|-------------------------------------|--------------------|------------|-----------------|---------------------------------|---|
|                | 💽 Rechnungen erfassen / bearbeiten  |                    |            |                 |                                 |   |
|                | Druckansicht Eingabemaske Erweitert | $\overline{2}$     |            |                 |                                 |   |
| Rechnungen     | Q Q □ □ □  4 4 □                    | Vorlage: I         | •          | mit Briefpapier | Vorlagengestaltung 👻            |   |
|                | veränderbare Daten einfärben weit   | ere Daten          |            |                 | Briefpapier gestalten           | Ť |
| 55             |                                     | <u>ore bacenne</u> |            |                 | Vorlagendesigner                |   |
| Abo-Rechnungen |                                     |                    |            |                 | Weitere Vorlagen online suchen. |   |
|                |                                     |                    |            |                 |                                 |   |

### Die ESR-Einrichtung ist nun abgeschlossen

#### **ERS-D**aten einlesen

| aMAX druckt die Daten, inkl. der Codierzeile auf dem Enzahlungsschein aus.                                           |                                                                                          |                                                                                       |                                                                                                    |
|----------------------------------------------------------------------------------------------------|------------------------------------------------------------------------------------------|---------------------------------------------------------------------------------------|----------------------------------------------------------------------------------------------------|
| Empfangsschein / Récépissé / Recevuta                                                                                | Einzahlung Giro                                                                          | Versement Virement                                                                    | Versamento Girata                                                                                                    |
| Einzahlung für / Versement pour / Versamento per<br>deltra Software GmbH<br>4617 Gunzgen<br>Rechungs-Nr.: 2008031702 | Einzahlung für / Versament pour / Versamento per<br>deltra Software GmbH<br>4617 Gunzgen | Keine Mitteilungen anbringen<br>Pas de communications<br>Non aggiungete comunicazioni | OLD CONTRACT OF CONTRACT OF CONTRACT. |
| Rechnungsdatum 17.03.2008                                                                                            |                                                                                          | Referenz-Nr / N°                                                                      | de référence/N° di rifrimento                                                                                                    |
|                                                                                                    |                                                                                          | 000000000000000000000000000000000000000                                               | 0000020080317023                                                                                                    |
| Konto / Compte / Conto 01-56853-2<br>CHF                                                                             | Konto / Compte / Conto 01-56853-2<br>CHF                                                 | Einbezahlt von / Versé par / Versato da                                               | a                                                                                                    |
| 503 55<br>Einzahlung für / Versement pour / Versamento per                                                           | 503.5                                                                                    | 5 Musterfirma<br>Herr Muster Mu<br>Strasse                                            | stermann                                                                                                    |
| Musterfirma<br>Herr Muster Mustermann                                                                                |                                                                                          | CH 4617 Gunzg                                                                         | gen                                                                                                    |
| Strasse<br>CH 4617 Gunzgen                                                                                           | 609                                                                                      |                                                                                       | 442.05                                                                                                    |
| Die Annahmestelle<br>L' office de dépôt<br>L' ufficio d' accettazione                                                | C0100000503558>000<br>ESR-COO                                                            | oooooooooooooooooooooooooooooooooooooo                                                | لــ<br>0317023+ 010568532>                                                                                                    |

Die ESR-Einzahlungsdatei wird von den Banken oder der Post dem Kunden elektronisch zur Verfügung gestellt.

Zuerst wird diese Datei auf Ihrem PC gespeichert und kann anschliessend ins orgaMAX importiert werden.

Durch das Importieren der Zahlungsdatei erscheint in orgaMAX eine Meldung, welche anzeigt, welcher Kunde einbezahlt hat und wie hoch der Betrag der Einzahlung ist.

| 🎐 Finanzen 🄇 🎗          |                                                                                                    |
|-------------------------|----------------------------------------------------------------------------------------------------|
| Zahlungen<br>Bank/Kasse | <b>E</b> <u></u> <u></u> <u></u> <u></u> <u></u> <u></u> <u></u> <u></u> <u></u> <u></u> <u></u> <u></u> <u></u> <u></u> <u></u> <u></u> <u></u> <u></u> <u></u> |
| Lastschriften &         | Dateiimport-Assistenten starten                                                                                                    |
| Überweisungen           | ESR-Zahlungsdatei importieren                                                                                                    |
| Meboungen               |                                                                                                    |

Erst durch das Bestätigen des orgaMAX-Anwenders werden die angezeigten Rechnungen auf bezahlt gesetzt.

Dieser Vorgang kann auch nur für einzelne Rechnungen durchgeführt werden.

# **3. Allgemeine Info's ueber ESR:**

| ESR-Anmeldung bei der Postfinance, bzw. Bank durch den Kunden:                                  |                                                                                         |  |
|-------------------------------------------------------------------------------------------------|-----------------------------------------------------------------------------------------|--|
| Bei der Bank, bwz. Postfinance muss der Kunde den ESR-Antrag, sowie folgende Angaben bestellen: |                                                                                         |  |
| <u>Bei einem Postfinance-Konto:</u>                                                             | ESR-Auslieferungsdatei Typ 3                                                            |  |
| <u>Bei einem Bank-Konto:</u>                                                                    | BESR-Auslieferungsdatei Typ 3 und Bankindexnummer (6 stellige<br>Identifikationsnummer) |  |

#### Zusatzmodul Finanzen:

Um ESR nutzen zu können, ist das Zusatzmodul Finanzen notwendig